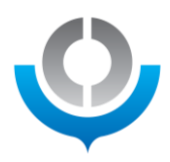

# WCO Performance Measurement Mechanism (PMM)

# Reporting

# February 2025

## Contents

| Rep | porting           | 2    |
|-----|-------------------|------|
| S   | Search Result     | 2    |
| S   | Statistics Result | 4    |
| Ģ   | Graph             | . 10 |

Development of the PMM Platform was supported by the State Secretariat for Economic Affairs of Switzerland

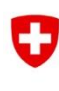

Schweizerische Eidgenossenschaft Confédération suisse Confederazione Svizzera Confederaziun svizra

Swiss Confederation

Federal Department of Economic Affairs, Education and Research EAER State Secretariat for Economic Affairs SECO

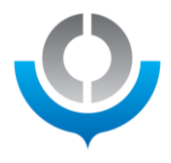

### Reporting

Reporting offers the functionalities to report the collected data at an aggregated level, i.e. generating statistical results in an easy and speedy manner.

|      | <b>O</b>                          | World C<br>Organisatio | ustoms Organization<br>n mondiale des douanes |  |  |  |  |  |  |  |  |
|------|-----------------------------------|------------------------|-----------------------------------------------|--|--|--|--|--|--|--|--|
|      | Performance Measurement Mechanism |                        |                                               |  |  |  |  |  |  |  |  |
|      |                                   |                        |                                               |  |  |  |  |  |  |  |  |
| Home | About                             | Library                | Reporting                                     |  |  |  |  |  |  |  |  |
| Dow  | nload KPIs                        |                        |                                               |  |  |  |  |  |  |  |  |

The Members participating in the PMM, specifically the PMM National Contact Points (NCPs), have access to the results of their own KPIs and to the KPIs of other Members with a "WCO Level" and "Public Level" disclosure; **Members**, <u>alongside the general public</u>, who did not participate in the first cycle of the PMM, have access to the results of the KPIs with a "Public level" disclosure policy.

#### Search Result

While clicking on "Download KPIs" on the "Search Result" tab, the platform offers a possibility to retrieve the raw data for analysis in Excel.

| Hom | e About Library | Reporting |   |                          | 1 mart   | and the second second se |        |                              |  |
|-----|-----------------|-----------|---|--------------------------|----------|----------------------------------------------------------------------------------------------------|--------|------------------------------|--|
| D   | lownload KPIs   | <₽        |   |                          |          |                                                                                                    |        |                              |  |
|     |                 |           |   |                          | Search F | Result                                                                                                    |        |                              |  |
|     |                 |           |   |                          |          |                                                                                                    |        |                              |  |
|     | KPI Year        |           |   | Performance dimension    |          | WCO Tool                                                                                                    |        | Sustainable Development Goal |  |
|     | 2022 ×          | ×   •     | ~ | Select                   |          | Select                                                                                                    | v      | Select                       |  |
|     |                 |           |   |                          |          |                                                                                                    |        |                              |  |
|     | KPI             |           |   | Primary Expected Outcome |          | Linked KPI                                                                                                    |        | Linked Expected Outcome      |  |
|     | Select          | ,         | ~ | Select                   | $\sim$   | Select                                                                                                    | $\sim$ | Select                       |  |
|     |                 |           |   |                          |          |                                                                                                    |        |                              |  |
|     | WCO Member      |           |   | WCO Region               |          | Union                                                                                                    |        | Country Grouping             |  |
|     | Select          | •         | ~ | Select                   | $\sim$   | Select                                                                                                    | $\sim$ | Select                       |  |
|     | Disaggregation  |           |   | Disclosure Policy        |          |                                                                                                    |        |                              |  |
|     | Select          |           | ~ | Select                   | $\sim$   |                                                                                                    |        |                              |  |
|     | Show result     |           |   |                          |          |                                                                                                    |        |                              |  |

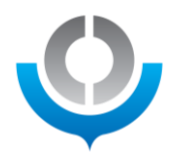

On the "Search Result" tab, there are in total 14 filters:

- 1. KPI Year
- 2. Performance Dimension
- 3. WCO Dool
- 4. Sustainable Development Goal
- 5. KPI (KPI name)
- 6. Primary Expected Outcome
- 7. Linked KPI
- 8. Linked Expected Outcome
- 9. WCO Member
- 10. WCO Region
- 11. Union
- 12. Country Grouping
- 13. Disaggregation
- 14. Disclosure Policy

Some filters are the parameters of the <u>PMM KPI template</u>. Others such as "WCO Member", "WCO Region", "Union" and "Country Grouping" allows NCPs to retrieve data of the combinations of interest.

All filters are possible to multi-select.

After selecting the filters and clicking on the green "Show result" button, you will get a table showing the filtered data points.

|                           | Search                                 | h Result             |                              |
|---------------------------|----------------------------------------|----------------------|------------------------------|
| KPI Year                  | Performance dimension                  | WCO Tool             | Sustainable Development Goal |
| 2022 × × × ×              | Select 🗸 🗸                             | Select 🗸 🗸           | Select V                     |
| KPI<br>AEO in trade x × × | Primary Expected Outcome               | Linked KPI<br>Select | Linked Expected Outcome      |
| WCO Member                | WCO Region                             | Union<br>Select      | Country Grouping             |
| Disaggregation Select     | Disclosure Policy       Public x     × |                      |                              |
| Show result               |                                        |                      |                              |

In this example, the filter "KPI" is set to "AEO in trade", and filter "Disclosure Policy" is set to "Public". A new green button "Export excel" appears. Two additional tabs on top "Statistical Result" and "Graph" also appear.

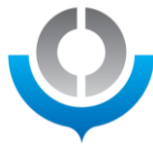

|                   |                                |                            | Search Result        | Stati                    | stics Result Graph                      |              |                     |                   |  |
|-------------------|--------------------------------|----------------------------|----------------------|--------------------------|-----------------------------------------|--------------|---------------------|-------------------|--|
| KPI Year          |                                | Performa                   | nce dimension        | _                        | WCO Tool                                |              | Sustainable Develop | ment Goal         |  |
| 2022 ×            | ×                              | v Select                   |                      | V                        | Select                                  | <pre> </pre> | Select V            |                   |  |
| KPI               |                                | Primary F                  | xpected Outcome      |                          | l inked KPI                             |              | Linked Expected Out | come              |  |
| AEO in trade      | ×                              | V Select                   |                      | ~                        | Select                                  | ~            | Select              | ~                 |  |
| WCO Member        |                                | WCO Re                     | jion                 |                          | Union                                   |              | Country Grouping    |                   |  |
| Select            |                                | ✓ Select                   |                      |                          | Select                                  | ~            | Select              | ~                 |  |
| Disaggregation    | 1                              | Disclosur                  | e Policy             |                          |                                         |              |                     |                   |  |
| Select            |                                | Public                     | ×                    | $\times \mid \checkmark$ |                                         |              |                     |                   |  |
| Show result       | t Export excel                 | _                          |                      |                          |                                         |              |                     |                   |  |
| Search filters: I | KPI Year: 2022, KPI: AEO in tr | ade, <b>Disclosure Pol</b> | cy: Public           |                          |                                         |              |                     |                   |  |
| KPI YEAR          | KPI TITLE                      | WCO MEMBER                 | WCO REGION           | PRI                      | MARY EXPECTED OUTCOME                   | KPI RESULT   | DISAGGREGATION      | DISCLOSURE POLICY |  |
| 2022              | AEO involvement in trade       | Lithuania                  | Europe               | Increase                 | ed trust in the relationship with trade | 55.6493 %    | 22 / 22             | Public            |  |
| 2022              | AEO involvement in trade       | Peru                       | Americas / Caribbean | Increase                 | ed trust in the relationship with trade | 33.6681 %    | 16 / 17             | Public            |  |
| 2022              | AEO involvement in trade       | Malta                      | Europe               | Increase                 | ed trust in the relationship with trade | 2.4447 %     | 16 / 16             | Public            |  |

Increased trust in the relationship with trade

4.7378 %

16 / 17

Public

### Statistics Result

AEO involvement in trade

El Salvador

2022

This tab "Statistics Result" is a page where the platform can be prompted to calculate and generate the results in a table format.

Americas / Caribbean

|                                                                                                    |                               |                                   | S         | earch Resu          | It            | Statistics   | Result      |         | Graph     |         |        |              |         |        |       |               |                       |           |
|----------------------------------------------------------------------------------------------------|-------------------------------|-----------------------------------|-----------|---------------------|---------------|--------------|-------------|---------|-----------|---------|--------|--------------|---------|--------|-------|---------------|-----------------------|-----------|
| 1                                                                                                    | 2                             | 3                                 |           |                     | 4             |              | -           | 5       |           |         |        | 6            |         |        |       | 7             |                       |           |
| Level 1                                                                                                    | Column                        | Level 2                           |           |                     | Level 3       |              |             | То      | o/Bottom  |         |        | Cou          | nt      |        |       | Criter        | ria                   |           |
| KPIS X                                                                                                    | WCO Member                    | X V WCO Region                    |           | $\times \mid  \sim$ | Country       | Grouping     | ×           | ~ N     | lone      |         |        | ~   10       |         |        |       | Nur           | nber of KPI published | √   t     |
| Hide empty values                                                                                             | Use threshold                 |                                   |           |                     | _             |              |             | Tal     | ole Style |         |        |              |         |        |       |               |                       |           |
| 8                                                                                                    | 9                             | Show statistic:                   | 5         |                     | Export        | excel        |             | N       | lone      |         |        | $ $ $\sim$   |         |        |       |               |                       |           |
| Summary<br>Search filters: KPI Year: 2022<br>Table filters: Level 1: KPIs, Colum<br>Valid 4 dimensional table | 11<br>n: WCO Member, Level 2: | WCO Region, Level 3: Country Grou | ping - Ge | eographic ty        | pe, Criteria: | Number of KI | PI publishe | 1<br>ed | 0         |         |        |              |         |        |       |               |                       |           |
| KPI                                                                                                    | WCO Region                    | Country Grouping Geographic Type  | wco м     | ember               |               |              |             |         |           |         |        |              |         |        |       |               |                       |           |
|                                                                                                    |                               |                                   | Angola    | Argentina           | Azerbaijan    | Bangladesh   | Belarus     | Belgium | Bhutan    | Bolivia | Brazil | Burkina Faso | Burundi | Canada | China | Côte D'Ivoire | Dominican Republic    | El Salvad |
|                                                                                                    |                               | Landlocked                        |           |                     |               | -            | -           |         | ~         | - 22    | -      | -            | 1       |        | -     | (4)           |                       |           |
|                                                                                                    | East / Southern Africa        | All Others                        | 1         | -                   |               | -            | -           | -       | -         | -       | -      | -            | -       | 1.0    | -     | 141           | 14                    | 1.0       |
|                                                                                                    |                               | Island                            | -         | -                   | -             | -            | -           | -       | -         | 120     |        | -            | -       |        | -     | -             | 14                    | 121       |
|                                                                                                    |                               | Landlocked                        | -         |                     | -             | -            | ~           | -       | 1942      | 1       | 14     | -            | ~       | 140    | -     |               | 140                   | (4.1)     |
|                                                                                                    | Americas / Caribbean          | All Others                        |           | 1                   | 12            | 8            | 2           | 2       | 120       | 12      | 1      | 2            |         | 1      | 100   | 121           | 0.22                  | 1         |
|                                                                                                    |                               | Island                            |           | -                   | 122           | 2            | -           | 2       | 123       | 12      | -      | 12           | -       | 0.28   | 100   | 12            | 1                     | 121       |
| 4.5                                                                                                    |                               | Landlocked                        | 8         | 3                   | 1             | ы            | 1           | 8       | ~~~       | 100     | - 2    | 2            | 6       | - 22   | ~     | 123           | 120                   |           |
|                                                                                                    | Europe                        | All Others                        | 5         | 2                   | 12            | 2            | 2           | 1       | 100 C     | 122     | - 2    | 4            | 2       | - 22   | 12    | 121           | 020                   | 32        |
| Private sector apgagament                                                                                     |                               | Island                            | 8         |                     | 354           | 0            |             | 2       |           | 850     | 35     |              |         | - 120  | 875   | -             | 82                    | 970       |
| Trivate sector engagement                                                                                     |                               | Landlocked                        | 2         |                     | 100           | D.           |             | R       | 1         | 850     | 35     |              |         | - 25   | 050   |               | 151                   | 20        |
|                                                                                                    | Asia / Pacific                | All Others                        |           |                     | 10            | 1            | -           | 8       | 100       | 1051    |        |              |         | 35     | 1     | 175           | 3 <b>5</b> 3          | 355       |
|                                                                                                    |                               | Island                            | 8         |                     |               | a.           | -           |         | 181       | 25      |        | 5            |         | 358    | -     |               |                       | 170       |
|                                                                                                    |                               | Landlocked                        | -         | -                   | 100           | -            | -           | -       | 1.00      | 1000    | æ      | 1            | -       | 1.00   |       |               | 10                    | 100       |

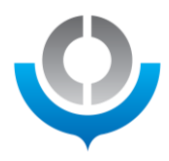

- 1: "Level 1" sets the first row in the table (as pointed by arrow 1)
- 2: "Column" sets the first column in the table (as pointed by arrow 2)
- **3**: "Level 2" sets the second-level row in the table (as pointed by arrow 3)
- 4: "Level 3" sets the third-level row in the table (as pointed by arrow 4)
- 5: "Top/Bottom" sorts the table. Note this can only be applied to tables with only one column.
- 6: "Count" defines the count of the sorting, e.g. by top/bottom 10.
- 7: "Criteria" sets the final result displayed in each cell of the table. Options are
  - Number of KPI published
  - Fraction of all possible KPI completed
  - Percentage of all possible KPI completed
  - KPI result (with measurement unit)
  - Average KPI result
- 8: "Hide empty values" hides the cells with empty values
- 9: "Use threshold" filters the results with the desired value
- 10: "Table style" customizes the style of the generated table
- **11**: a summary of the criteria selected for the levels, column, criteria, sorting, etc.

#### Example 1. One-dimensional table: Response rate to PMM by Member

"Level 1" – Member, "Criteria" – Number of KPI published

|                                                                                                    |                                                       | Search Result   | Statistics Result | Graph                |             |                              |
|----------------------------------------------------------------------------------------------------|-------------------------------------------------------|-----------------|-------------------|----------------------|-------------|------------------------------|
| Level 1 Contract Contract Cont | Column<br>None v                                      | Level 2<br>None | Level 3<br>None   | Top/Bottom<br>None ~ | Count<br>10 | Criteria<br>Number of KPI pu |
| Hide empty values                                                                                                    | Use threshold                                         | Show statistics |                   |                      |             |                              |
| Summary<br>Search filters: KPI Year: 2022, K<br>Table filters: Criteria: Number of<br>Valid single column table<br>Single KPI result per table cell                                                                                                    | KPI: AEO in trade, <b>Disclosure</b><br>KPI published | Policy: Public  |                   |                      |             |                              |

The Level 1 and Criteria are reflected in the table generated by "Show statistics". In other words, Angola has 7 KPIs published, Argentina 23, and Azerbaijan 15.

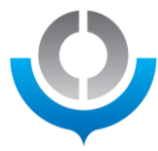

|                                                           | Search Result Statistics Re | sult Graph  |        |                    |
|-----------------------------------------------------------|-----------------------------|-------------|--------|--------------------|
| Level 1 Column Level 2                                    | Level 3                     | Top/Bottom  | Count  | Criteria           |
| WCO Member X V None V None                                | V                           | ✓ None ✓    | 10     | Number of KPI pu 🗸 |
| ✓ Hide empty values Use threshold                         |                             | Table Style |        |                    |
| Show                                                      | statistics Export excel     | None        |        |                    |
| Summary                                                   |                             |             |        |                    |
| Search filters: KPI Year: 2022. Disclosure Policy: Public |                             |             |        |                    |
| Valid single column table                                 |                             |             |        |                    |
| Multiple KPI results for several KPIs per table cell      |                             |             |        |                    |
| WCO Member                                                |                             |             | Result |                    |
|                                                           | Angola                      |             | 7      |                    |
|                                                           | Argentina                   |             | 23     |                    |
|                                                           | Azerbaijan                  |             | 15     |                    |
|                                                           | Bangladesh                  |             | 25     |                    |
|                                                           | Belarus                     |             | 9      |                    |
|                                                           | Belgium                     |             | 9      |                    |
|                                                           | Bhutan                      |             | 23     |                    |
|                                                           | Bolivia                     |             | 20     |                    |
|                                                           | Brazil                      |             | 27     |                    |

The "Criteria" can also be set to "Percentage of all possible KPI completed". In this case, we can see that Angola has published 21.88% of the KPIs, Argentina 71.88% and Azerbaijan 46.88%.

|                                                                                                    |                                                                                       | Search Result              | Statisti     | cs Result | Graph       | ı      |       |        |                     |
|----------------------------------------------------------------------------------------------------|---------------------------------------------------------------------------------------|----------------------------|--------------|-----------|-------------|--------|-------|--------|---------------------|
| Level 1                                                                                                    | Column                                                                                | Level 2                    | Level 3      |           | Top/Bottom  |        | Count |        | Criteria            |
| WCO Member 🛛 🗙 🗸 🗸                                                                                                    | None                                                                                  | None 🗸                     | None         | $\sim$    | None        | ~      | 10    |        | Percentage of All v |
| ✓ Hide empty values                                                                                                    | Use threshold                                                                         |                            |              |           | Table Style |        |       |        |                     |
|                                                                                                    |                                                                                       | Show statistics            | Export excel |           | None        |        |       |        |                     |
| Summary<br>Search filters: KPI Year: 2022<br>Table filters Level 1: WCO M<br>Valid single column table<br>Multiple KPI results for severa | Disclosure Policy: Public<br>ember, Criteria: Percentage of<br>al KPIs per table cell | All Possible KPI Completed |              |           |             |        |       |        |                     |
| WCO Member                                                                                                    |                                                                                       |                            |              |           |             | Result |       |        |                     |
|                                                                                                    |                                                                                       | Angola                     |              |           |             |        |       | 21.88% |                     |
|                                                                                                    |                                                                                       | Argentina                  |              |           |             |        |       | 71.88% |                     |
|                                                                                                    |                                                                                       | Azerbaijan                 |              |           |             |        |       | 46.88% |                     |

#### Example 2. One-dimensional table: Response rate to PMM by KPI

"Level 1" – KPIs, "Criteria" – Percentage of all possible KPIs

This example of the statistic table shows that KPI "Variation of AEOs" has a percentage of 80.65%. In other words, 80.65% of all the Members reporting to PMM provided data to this KPI.

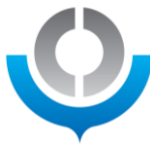

|                                                                                                    |                                                                                         | Search Res       | ult            | Statistics Result | Graph       |   |       |        |                     |
|----------------------------------------------------------------------------------------------------|-----------------------------------------------------------------------------------------|------------------|----------------|-------------------|-------------|---|-------|--------|---------------------|
| Level 1                                                                                                    | Column                                                                                  | Level 2          | Level 3        |                   | Top/Bottom  |   | Count |        | Criteria            |
| KPIs X V                                                                                                    | None 🗸                                                                                  | None             | ~ None         | $\sim$            | None        |   | 10    |        | Percentage of All ~ |
| Hide empty values                                                                                                    | Use threshold                                                                           |                  | _              |                   | Table Style |   |       |        |                     |
|                                                                                                    |                                                                                         | Show statistics  | Ехро           | rt excel          | None        | ~ |       |        |                     |
| Summary<br>Search filters: KPI Year: 2022<br>Table filters Level 1: KPIs, Cr<br>Valid single column table<br>Multiple KPI results for several | Disclosure Policy: Public<br>iteria: Percentage of All Possib<br>Members per table cell | ie KPI Completed |                |                   |             |   |       |        |                     |
| KPI                                                                                                    |                                                                                         |                  |                |                   |             |   |       | Result |                     |
|                                                                                                    |                                                                                         | Variation        | of AEOs        |                   |             |   |       |        | 80.65%              |
|                                                                                                    |                                                                                         | AEO i            | n trade        |                   |             |   |       |        | 66.13%              |
|                                                                                                    |                                                                                         | Time fo          | or import      |                   |             |   |       |        | 72.58%              |
|                                                                                                    |                                                                                         | Time to exp      | oort (lodging) |                   |             |   |       |        | 51.61%              |
|                                                                                                    |                                                                                         | Time to exp      | port (arrival) |                   |             |   |       |        | 38.71%              |
|                                                                                                    |                                                                                         | Electronic       | declarations   |                   |             |   |       |        | 85.48%              |
|                                                                                                    |                                                                                         | Data stan        | dardization    |                   |             |   |       |        | 66.13%              |

The table can be further modified to present the "Top 10" KPIs with the highest response rate. In this example, KPI "Performance report" has a percentage of 95.16%.

|                                                                                                    |                                                                                           | Search Res                   | sult Statisti                | cs Result | Graph               | n     |             |         |                               |  |
|----------------------------------------------------------------------------------------------------|-------------------------------------------------------------------------------------------|------------------------------|------------------------------|-----------|---------------------|-------|-------------|---------|-------------------------------|--|
| Level 1<br>KPIs X   V                                                                                                    | Column<br>None ~                                                                          | Level 2<br>None              | Level 3                      | ~         | Top/Bottom<br>Top   | x   ~ | Count<br>10 |         | Criteria<br>Percentage of All |  |
| Hide empty values                                                                                                    | Use threshold                                                                             | Show statistics              | Export excel                 |           | Table Style<br>None | ~     |             |         |                               |  |
| Summary<br>Search filters: KPI Year: 2022<br>Table filters Level 1: KPIs, To<br>Valid single column table<br>Multiple KPI results for severa | . Disclosure Policy: Public<br>p/Bottom: Top, Criteria: Perce<br>I Members per table cell | entage of All Possible KPI C | Completed, <b>Count</b> : 10 |           |                     |       |             | Provide |                               |  |
| KPI                                                                                                    |                                                                                           | Performance                  | report                       |           |                     |       |             | Result  | 95 16%                        |  |
|                                                                                                    |                                                                                           | Strategic planni             | ing Maturi                   |           |                     |       |             |         | 91.94%                        |  |
| Gender Balance 99                                                                                                    |                                                                                           |                              |                              |           |                     |       |             |         |                               |  |
|                                                                                                    |                                                                                           | Electronic decl              | larations                    |           |                     |       |             |         | 85.48%                        |  |
|                                                                                                    |                                                                                           | Maturity of preventi         | ive measures                 |           |                     |       |             |         | 85.48%                        |  |

#### Example 3. Two-dimensional table: Response rate to PMM by KPI and Performance Dimension

"Level 1" – KPIs, "Column" – Performance Dimension, "Criteria" – Percentage of all possible KPIs

This combination generates a two-dimensional table, with the KPIs in the first column, and the 4 Performance Dimensions in the followings. The table shows the response rate to KPIs under their respective Performance Dimensions.

Note that it is not possible to sort the columns of a two-dimensional table. The Top/Bottom filter must be set to "None" before showing statistics.

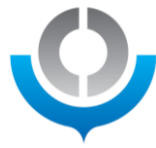

|                                                                                                    |                                                                  | Search Result | Statistics Result  | Graph                                |              |                              |
|----------------------------------------------------------------------------------------------------|------------------------------------------------------------------|---------------|--------------------|--------------------------------------|--------------|------------------------------|
| Level 1 Column                                                                                                    | Level 2                                                          | Level         | 3                  | Top/Bottom                           | Count        | Criteria                     |
| KPIs X V Performance                                                                                                    | Dimen X V None                                                   | ✓ None        | e 🗸 🗸              | None                                 | 10           | Percentage of All Possible v |
| ✓ Hide empty values Use thres                                                                                                    | hold Show statistics                                             | Ex            | port excel         | Table Style Vone V                   |              |                              |
| Summary<br>Search filters: KPI Year: 2022, Disclosure Policy: Pub<br>Table filters: Level 1: KPIs, Column: Performance Dime<br>Valid 2 dimensional table | lic<br>ensions, <b>Criteria</b> : Percentage of All Possible KPI | Completed     |                    |                                      |              |                              |
| KPI results for several members per table cell                                                                                                    | Performance Dimension                                            |               |                    |                                      |              |                              |
|                                                                                                    | Trade Facilitation And Economic Competitivenes                   | s             | Revenue Collection | Enforcement, Security And Protection | o Of Society | Organizational Development   |
| Variation of AEOs                                                                                                    | 80.65%                                                           |               |                    |                                      | -            |                              |
| AEO in trade                                                                                                    | 66.13%                                                           |               |                    |                                      | -            |                              |
| Time for import                                                                                                    | 72.58%                                                           |               | -                  |                                      | -            |                              |
| Time to export (lodging)                                                                                                    | 51.61%                                                           |               |                    |                                      |              |                              |
| Time to export (arrival)                                                                                                    | 38.71%                                                           |               | -                  |                                      |              |                              |
| Electronic declarations                                                                                                    | 85.48%                                                           |               | -                  |                                      | -            | ÷                            |
| Data standardization                                                                                                    | 66.13%                                                           |               | -                  |                                      | -            | -                            |
| Service commitment                                                                                                    | 61.29%                                                           |               | -                  |                                      |              |                              |
| Service delivery                                                                                                    | 53.23%                                                           |               | -                  |                                      |              |                              |
| Immediate release                                                                                                    | 40.32%                                                           |               | -                  |                                      | -            |                              |
| E-commerce release time                                                                                                    | 35.48%                                                           |               | -                  |                                      | -            |                              |
| Share of e-commerce                                                                                                    | 38.71%                                                           |               | -                  |                                      |              |                              |

#### Example 4. One-dimensional table: Average KPI result by WCO Region

First, select the target KPI on the tab "Search Result".

|                      | Search Result Sta        | atistics Result Graph |                              |
|----------------------|--------------------------|-----------------------|------------------------------|
| KPI Year             | Performance dimension    | WCO Tool              | Sustainable Development Goal |
| 2022 x × ×           | Select V                 | Select V              | Select                       |
|                      |                          |                       |                              |
| KPI                  | Primary Expected Outcome | Linked KPI            | Linked Expected Outcome      |
| AEO in trade × × · · | Select 🗸 🗸               | Select                | Select V                     |
|                      |                          |                       |                              |
| WCO Member           | WCO Region               | Union                 | Country Grouping             |
| Select               | Select V                 | Select                | Select V                     |
|                      |                          |                       |                              |
| Disaggregation       | Disclosure Policy        |                       |                              |
| Select 🗸 🗸           | Select 🗸 🗸 🗸             |                       |                              |
|                      |                          |                       |                              |

After clicking on "Show result", the PMM platform filters out only the data points of the KPI "AEO in trade". Moving on to the next tab "Statistics Result", the search filter displays once again "AEO in trade" to confirm the selection.

|                                                                                                    |                                                                       |                 | Search Resu | ılt     | Statistics Result | Graph      |   |       |                           |
|----------------------------------------------------------------------------------------------------|-----------------------------------------------------------------------|-----------------|-------------|---------|-------------------|------------|---|-------|---------------------------|
| Level 1                                                                                                    | Column                                                                | Level 2         |             | Level 3 |                   | Top/Bottom |   | Count | Criteria                  |
| None                                                                                                    | None 🗸                                                                | None            | $\sim$      | None    | $\sim$            | None       | ~ | 10    | Number of KPI published V |
| Hide empty values                                                                                                    | Use threshold                                                         | Show statistics |             |         |                   |            |   |       |                           |
| Summary<br>Search filters: KPI Year: 2022 KPI: At<br>Table filters: Criteria: Number of KPI p<br>At least one category for the level 1 ro<br>Multiple KPI results for several Member | EO in trade<br>published<br>ws must be selected<br>ars per table cell |                 |             |         |                   |            |   |       |                           |

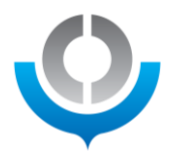

#### "Level 1" – WCO Region, "Criteria" – Average KPI result

The results table displays the following one-dimensional table with an average of the KPI "AEO in trade" by WCO Region.

|                                                                                                    |               | Search Re              | sult    | Statistics Result | Graph       |        |         |                    |  |
|----------------------------------------------------------------------------------------------------|---------------|------------------------|---------|-------------------|-------------|--------|---------|--------------------|--|
| Level 1                                                                                                    | Column        | Level 2                | Level 3 |                   | Top/Bottom  |        | Count   | Criteria           |  |
| WCO Region $\qquad$ $\times$ $\qquad$ $\sim$                                                                                                    | None v        | None ~                 | None    | $\sim$            | None        | ~      | 10      | Average KPI result |  |
| Hide empty values                                                                                                    | Use threshold |                        |         |                   | Table Style |        |         |                    |  |
|                                                                                                    |               | Show statistics        | Export  | excel             | None        | $\sim$ |         |                    |  |
| Summary Search filters: KPI Year: 2022 KPI: AEO In Irade Table filters: Level 1. WCO Region, Criteria. Average KPI result Vaid single column table Multiple KPI results for several Members per table cell |               |                        |         |                   |             |        |         |                    |  |
| WCO Region                                                                                                    |               |                        |         |                   |             |        | Result  |                    |  |
|                                                                                                    |               | East / Southern Africa |         |                   |             |        | 12.85 % |                    |  |
| Americas / Caribbean                                                                                                    |               |                        |         |                   |             | 32     | .39 %   |                    |  |
| Europe                                                                                                    |               |                        |         |                   |             |        | 28      | .14 %              |  |
| Asia / Pacific                                                                                                    |               |                        |         |                   |             | 11     | .38 %   |                    |  |
| West / Central Africa                                                                                                    |               |                        |         |                   |             | 14     | .14 %   |                    |  |
| Middle East / North Africa                                                                                                    |               |                        |         |                   |             |        | 17      | .09 %              |  |

#### Example 5. Two-dimensional table: Average KPI result by WCO Region, and by Disaggregation

"Level 1" – WCO Region, "Column" – "Disaggregation – Direction of trade", "Criteria" – Average KPI result

Adding a "Column" of "Disaggregation – Direction of trade" to the table in example 5, a table with the average of "AEO in trade" by import, export and transit is produced.

|                                                                                                    |                            | Search          | Result                  | Statistics Result | Gra        | ph      |       |         |                 |        |
|----------------------------------------------------------------------------------------------------|----------------------------|-----------------|-------------------------|-------------------|------------|---------|-------|---------|-----------------|--------|
| Level 1                                                                                                    | Column                     | Level 2         | Level 3                 |                   | Top/Botto  | m       | Count | Criter  | ia              |        |
| WCO Region $\qquad \times \qquad \lor$                                                                                                    | Disaggregation - Dir X V   | None            | ✓ None                  | $\sim$            | None       | $\sim$  | 10    | Ave     | rage KPI result | $\sim$ |
| Hide empty values                                                                                                    | Use threshold              | Show statistics | Export exce             |                   | Table Styl | e 🗸     |       |         |                 |        |
| Summary Search filters: KPI Year: 2022, KPI: AEO in trade Table filters: Level 1: WCO Region, Column: Disaggregation - Direction of trade, Criteria. Average KPI result. Valid 2 dimensional table Multiple KPI results for several Members per table cell |                            |                 |                         |                   |            |         |       |         |                 |        |
| WCO Region                                                                                                    |                            |                 | Disaggregation - Direct | tion Of Trade     |            |         |       |         |                 |        |
|                                                                                                    |                            |                 | Import                  |                   |            | Export  |       | Transit |                 |        |
|                                                                                                    | East / Southern Africa     |                 |                         | 16.49 %           |            | 14.     | 24 %  |         | 0 %             |        |
| Americas / Caribbean                                                                                                    |                            |                 | 34.93 %                 |                   |            | 20.39 % |       |         | 0 %             |        |
|                                                                                                    |                            | 42.74 %         |                         | 33.03 %           |            |         | 0 %   |         |                 |        |
|                                                                                                    | Asia / Pacific             |                 |                         | 0 %               |            | 27.     | 22 %  |         | 0 %             |        |
|                                                                                                    | West / Central Africa      |                 |                         | 21.39 %           |            | 0.2     | 2 %   |         | 0 %             |        |
|                                                                                                    | Middle East / North Africa |                 |                         | 0 %               |            | 0       | %     |         | 0 %             |        |

#### Example 6. Two-dimensional table: Average KPI result by WCO Region, and by Geographical type

"Level 1" – WCO Region, "Column" – "Country Grouping - Geographic type", "Criteria" – Average KPI result

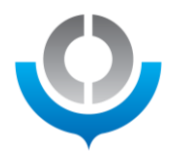

Changing the "Column" to "Country Grouping - Geographic type", the following table with the average result of AEO involvement in trade will be shown.

|                                                                                                    | Search Result                | Statistics Result        | Graph      |         |                    |
|----------------------------------------------------------------------------------------------------|------------------------------|--------------------------|------------|---------|--------------------|
| Level 1 Column Lev                                                                                                    | vel 2 Lev                    | vel 3 Top                | p/Bottom   | Count   | Criteria           |
| WCO Region X V Country Grouping X V                                                                                                    | ione N                       | None V                   | vone       | 10      | Average KPI result |
| Hide empty values Use threshold                                                                                                    |                              | Tat                      | ble Style  |         |                    |
|                                                                                                    | Snow statistics              | Export excel             | None       |         |                    |
| Summary                                                                                                    |                              |                          |            |         |                    |
| Search filters: KPI Year: 2022, KPI: AEO in trade<br>Table filters: Level 1: WCO Region, Column: Country Grouping - Geographic type, 0 | Criteria: Average KPI result |                          |            |         |                    |
| Valid 2 dimensional table                                                                                                    |                              |                          |            |         |                    |
| Multiple KPI results for several Members per table cell                                                                                |                              |                          |            |         |                    |
| WCO Region                                                                                                    | Country Gr                   | ouping - Geographic Type |            |         |                    |
|                                                                                                    | Landlocked                   | 1                        | All Others |         | Island             |
| East / Southern Africa                                                                                                    |                              | 11.55 %                  |            | 16.49 % | 2.40 %             |
| Americas / Caribbean                                                                                                    |                              | 100.00 %                 |            | 22.63 % | 37.65 %            |
| Europe                                                                                                    |                              | 11.48 %                  |            | 31.70 % | 28.95 %            |
| Asia / Pacific                                                                                                    |                              | 26.51 %                  |            | 1.51 %  | 9.63 %             |
| West / Central Africa                                                                                                    |                              | 0 %                      |            | 21.20 % | -                  |
| Middle East / North Africa                                                                                                    |                              | -                        |            | 17.09 % | -                  |

#### Graph

This tab "Graph" is a page where the results in the table in "Statistics Result" can be visualized in graphics.

Using the table from **Example 4 One-dimensional table: Average KPI result by WCO Region**, after the table is displayed, click on "Graph".

|                                                                                                    |                                                                |                  | Search Result | t Statistics    | Result | Graph              |                        |             |                                |
|----------------------------------------------------------------------------------------------------|----------------------------------------------------------------|------------------|---------------|-----------------|--------|--------------------|------------------------|-------------|--------------------------------|
| Level 1<br>WCO Region X V                                                                                                    | Column<br>None                                                 | Level 2<br>None  | ~             | Level 3<br>None | V      | Top/Bottom<br>None | <b>\</b><br>  <b>\</b> | Count<br>10 | Criteria<br>Average KPI result |
| Hide empty values                                                                                                    | Use threshold                                                  | Show statistics  |               | Export excel    |        | Table Style None   | V                      |             |                                |
| Summary<br>Search filters: KPI Year: 2022, KPI: AE<br>Table filters: Level 1: WCO Region, Cr<br>Valid single column table<br>Multiple KPI results for several Membe | :O in trade<br>iteria: Average KPI result<br>rs per table cell |                  |               |                 |        |                    |                        |             |                                |
| WCO Region                                                                                                    |                                                                |                  |               |                 |        |                    |                        | Result      |                                |
|                                                                                                    |                                                                | East / Southern  | Africa        |                 |        |                    |                        |             | 12.85 %                        |
| Americas / Caribbean                                                                                                    |                                                                |                  |               |                 |        |                    |                        | 32.39 %     |                                |
| Europe                                                                                                    |                                                                |                  |               |                 |        |                    |                        | 28.14 %     |                                |
|                                                                                                    |                                                                | Asia / Pacifi    | IC            |                 |        |                    |                        |             | 11.38 %                        |
|                                                                                                    |                                                                | West / Central A | Africa        |                 |        |                    |                        |             | 14.14 %                        |
| Middle East / North Africa                                                                                                    |                                                                |                  |               |                 |        |                    | 17.09 %                |             |                                |

The table will now be presented as a bar chart showing the regional average of "AEO involvement in trade".

|                              |                                                                                      |                      | Search Result | Statistics Result | Graph          |                       |                            |
|------------------------------|--------------------------------------------------------------------------------------|----------------------|---------------|-------------------|----------------|-----------------------|----------------------------|
| Default                      | Customize Use Offse                                                                  | t Y Axis             |               |                   |                |                       |                            |
|                              |                                                                                      |                      |               |                   |                |                       |                            |
| number                       |                                                                                      |                      |               |                   |                |                       |                            |
| Search fille<br>Table filter | ers: KPI Year: 2022, KPI: AEO in trade<br>rs: Level 1: WCO Region, Criteria: Average | KPI result           |               |                   |                |                       |                            |
| 35                           |                                                                                      |                      |               |                   |                |                       |                            |
|                              |                                                                                      |                      |               |                   |                |                       |                            |
| 20                           |                                                                                      |                      |               |                   |                |                       |                            |
| senjez<br>15                 |                                                                                      |                      |               |                   |                |                       |                            |
| 10                           |                                                                                      |                      |               |                   |                |                       |                            |
| 5                            |                                                                                      |                      |               |                   |                |                       |                            |
| 0                            |                                                                                      |                      |               |                   |                |                       |                            |
|                              | East / Southern Africa                                                               | Americas / Caribbean | Europe        | 4                 | Asia / Pacific | West / Central Africa | Middle East / North Africa |

The chart can also be customized with the user-selected width, height, bar width, and colors.

|                                                                                                    |                 | ×              |                       |                            |
|----------------------------------------------------------------------------------------------------|-----------------|----------------|-----------------------|----------------------------|
| Default v Customize Use Offset V Avis                                                                                 | Customize Chart |                |                       |                            |
|                                                                                                    | Width:          |                |                       |                            |
|                                                                                                    | 1777            |                |                       |                            |
| Number                                                                                                    | Height:         |                |                       |                            |
|                                                                                                    | 400             |                |                       |                            |
| Search filters: KPI Year. 2022, KPI: AEO in trade<br>Table filters: Level 1: WCO Region, Criteria: Average KPI result | Bar Width:      |                |                       |                            |
| 35                                                                                                    | 10              |                |                       |                            |
| 30                                                                                                    | Bar Spacing:    |                |                       |                            |
|                                                                                                    | 0.1             |                |                       |                            |
| 25                                                                                                    |                 |                |                       |                            |
| 20                                                                                                    |                 |                |                       |                            |
| Value                                                                                                    |                 |                |                       |                            |
| 15                                                                                                    | Customize       |                |                       |                            |
| 10                                                                                                    |                 |                |                       |                            |
|                                                                                                    |                 |                |                       |                            |
|                                                                                                    |                 |                |                       |                            |
| 0 East / Southern Africa Americas / Caribbean                                                                         | Europe          | Asia / Pacific | West / Central Africa | Middle East / North Africa |

The bars can be sorted in increasing or decreasing order.

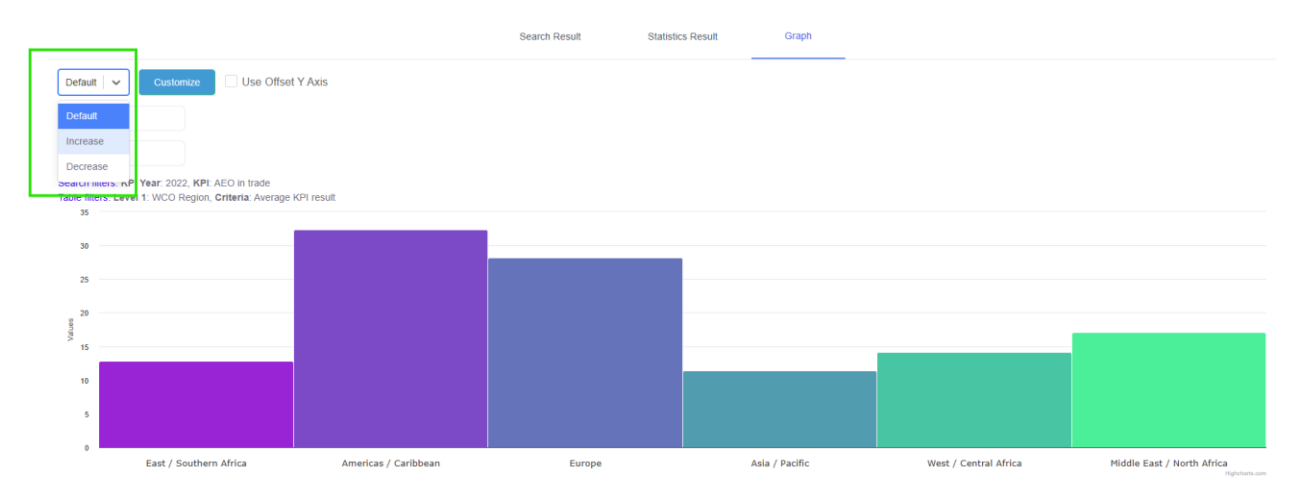